## Table des matières

| Authentification       | 3 |
|------------------------|---|
| ТОТР                   | 3 |
| Paramétrage du webmail | 4 |

https://assistancedsi.cnam.fr/

Printed on 2025/06/22 01:29

**Public** : utilisateurs du serveur de messagerie interne, domaine @cnam.fr

# **Configurer l'authentification à deux facteurs sur webmail.cnam.fr**

← cnam.fr

Les utilisateurs de la messagerie du domaine cnam. fr peuvent utiliser l'application https://webmail.cnam.fr pour accéder à leurs courriers.

Les utilisateurs sont vivement invités à renforcer la sécurité en activant l'authentification à deux facteurs. En l'occurrence, il s'agit d'un second facteur dit TOTP (pour *Time based One Time Password*).

## Authentification

On peut authentifier un individu avec :

- ce qu'il sait (un mot de passe)
- ce qu'il a (un jeton matériel ou un téléphone)
- ce qu'il est (son empreinte rétinienne ou digitale)

Le mot de passe n'est pas un moyen sûr, il se divulgue, se copie...

Pour palier à cette faiblesse majeure des mots de passe, l'authentification à plusieurs facteurs se généralise.

Pour deux facteurs, les anglo-saxons parlent de 2FA pour 2 factors authentication ou de MFA pour *multi factors authentication*.

### ΤΟΤΡ

Le serveur et l'utilisateur partagent un secret (une chaîne de caractères aléatoires). L'échange initial (et unique) se fait par QR code pour faciliter le transfert. Ce secret et l'heure permettent de générer un second secret qui est haché pour produire une suite de six chiffres. Ces six chiffres sont valables trente secondes.

Le secret peut être stocké dans un jeton matériel comme les Yubikey ou à l'aide d'une application *ad hoc* sur un *smartphone* (voir par exemple FreeOTP, disponible sur Android et iOS ou Google Authenticator, disponible sur Android et iOS) ou avec KeePassXC sur son poste de travail.

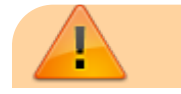

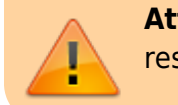

**Attention** : le QR code contient le secret partagé, il doit rester secret !

En plus du secret partagé, des codes de récupération à usage unique sont aussi fournis en cas de perte de l'équipement contenant le secret partagé.

**Attention** : ces codes de récupération doivent eux aussi rester secrets !

#### Paramétrage du webmail

Ouvrir le menu en haut à droite pour cliquer sur « Paramètres » :

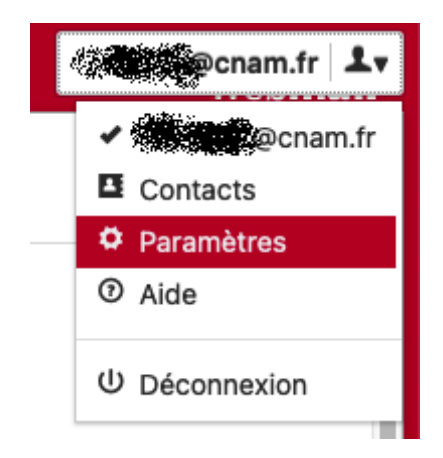

Suivre « Authentification à deux facteurs » :

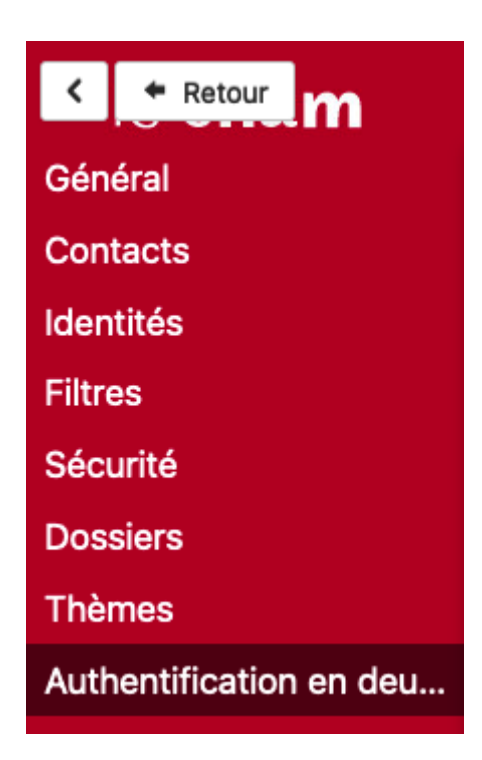

La fenêtre suivante s'affiche :

#### Authentification en deux étapes

Code de sauvegarde

| 724 6466  | 819:2:104 |
|-----------|-----------|
| 174 8626  | 155 591   |
| 48:2:2432 | 820 1072  |
| 391 251   | 701 21578 |
| -19.85vc  |           |

Si vous ne pouvez pas recevoir les codes par Google Authenticator, vous pouvez utiliser les codes de sauvegarde pour vous connecter. Après avoir fait cela, il deviendra inactif.

Consigner très soigneusement les codes de récupération, par exemple dans un gestionnaire de mots de passe comme KeepassXC et partager le secret avec l'application TOTP retenue.

Avant l'activation, une phase de test est indispensable.

وأفكلهم

| Test d                  | authentification en deux étapes                                                                                                    | ×                                               |
|-------------------------|----------------------------------------------------------------------------------------------------|-------------------------------------------------|
|                         | Code                                                                                                    |                                                 |
|                         |                                                                                                    | 🛷 Test                                          |
| le test est positif, c' | est en place :                                                                                                    |                                                 |
| Authentification        | en deux étapes                                                                                                    |                                                 |
| ✓ Activer l'authent     | ification en deux étapes <u>test</u>                                                                                                    |                                                 |
| Utilisateur             | enam.fr                                                                                                    |                                                 |
| Secret                  | UKDH MARTIN Masquer la clé secrète                                                                                                    |                                                 |
|                         | Importez ces informations dans votre client Google Auther<br>TOTP) en utilisant le code QR fourni ci-dessous ou en entr<br>manuellement. | nticator (ou un autre clier<br>rant les valeurs |
|                         |                                                                                                    |                                                 |
|                         |                                                                                                    |                                                 |
|                         |                                                                                                    |                                                 |
|                         |                                                                                                    |                                                 |
|                         | 同語が設計                                                                                                    |                                                 |

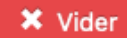

Lors de prochaine authentification, il faudrait saisir, outre le *login* et le mot de passe traditionnel, le code sur six chiffres fourni par l'application.

*Nota Bene* : le bouton « Vider » permet de supprimer cette configuration.

← cnam.fr

From: https://assistancedsi.cnam.fr/ - Assistance DSI

Permanent link: https://assistancedsi.cnam.fr/kb/1903

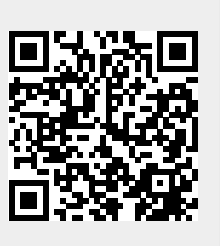

Last update: 2025/05/28 13:58